## Missouri Child Care Relief Funds - Instructions for Online Application System

| <ul> <li>Before You Begin: Setup your user account</li> <li>Email address</li> <li>First name</li> <li>Last name</li> <li>Phone number</li> </ul> NOTE: Returning providers who've already setup their contact details can skip to Step 1                                                                                                    | <ul> <li>Step 1. Setup your business (vendor) details</li> <li>IRS Type</li> <li>Business name</li> <li>Owner's name (first &amp; last)</li> <li>MissouriBUYS System ID (6-digit)</li> <li>Business address</li> <li>Tax clearance verification (form 943)</li> <li>Business declaration <ul> <li>Non-Business entities</li> <li>Prepare &amp; upload Exhibit A Box A</li> </ul> </li> <li>Business entity without a Federal Work Authorization form <ul> <li>Prepare &amp; upload Exhibit A Box B</li> <li>Prepare &amp; upload Affidavit of Work Authorization</li> <li>Business entity with a Federal Work Authorization</li> <li>Prepare &amp; upload Exhibit A Box C</li> </ul> </li> </ul> |
|----------------------------------------------------------------------------------------------------|----------------------------------------------------------------------------------------------------|
| <ul> <li>Step 2. Setup your facility details</li> <li>Select associated business (vendor)</li> <li>DVN (or School District Code)</li> <li>Facility (business/program) name</li> <li>Facility address</li> <li>Provider type</li> <li>Capacity</li> <li>Facility Tax ID (FEIN or last 4 SSN)</li> </ul> NOTE: Returning providers who've already setup their facility details can skip to Step 3 | <ul> <li>Step 3. Apply for Funding</li> <li>Select associated business (vendor)</li> <li>Select associated facility (program name)</li> <li>Select request type <ul> <li>Paycheck Protection Program this is the only active app</li> </ul> </li> <li>Prepare supporting documents <ul> <li>Staffing/Benefits information</li> </ul> </li> <li>Read Exhibit B</li> <li>IMPORTANT! You must click Save button – save as you go or you will lose information you entered <ul> <li>Draft</li> <li>Ready to Submit</li> </ul> </li> </ul>                                                                                                    |

## Step 4. Check your Application Statuses

## Return to the ProMO app site to then click Launch ProMO

- **Draft:** applications you started but have not submitted
- Submitted: applications successfully entered by the user
- **Under Review:** the state or its designee is reviewing the application
- More Info Requested: the state or its designee needs more information from the provider
- **Approved:** the state or its designee approved the application, payment is pending (applications that are later paid will appear in this category too)
- **Cancelled:** the provider canceled the application before approval
- Not Eligible: the state or its designee determined the provider is not eligible for a particular application

## Step 5. Important Reminders

- When you application is in *Draft* or *Submitted* status, you can still make changes to your application, such as upload another document
- When your application is in *Under Review* status, you cannot make any changes to the online application
- Emails about your application will come from *ChildCareRelief@dese.mo.gov*
- After your application is *Submitted*, you'll receive an automated email from Child Care Relief
- You may receive other email correspondence when additional information about your application is needed.
- When your application is *Approved*, you'll receive another automated email from Child Care Relief indicating the time frame for payment within 7 to 10 business days
  - Please wait until the 11th business day to contact us about payment, sometimes it takes the full 10 business days for the payment to appear in your bank account.
  - Payments made by paper check will take longer